## Verify Auto-populated Dependency Application Form (NAVPERS 1070/602)

Applies to: Service Member

## Introduction

Before you generate the completed NAVPERS 1070/602 document, you need to verify the information is correct. Go through the document and verify the following information:

- Personal information including name, SSN, Paygrade, Branch/Class, and UIC
- Spouse's information including name and address
- Children's/Dependent's information including name, relationship, date of birth, address

If any of the information is incorrect, go back to the **My Personal Data** page and make the necessary changes before you sign and submit the form.

## **Procedure**

- 1. Click the **RED/DA Start Page** link from the **ESR Home Page**.
- 2. Click **OK** to acknowledge the Privacy Act Statement.
- 3. If the **Forms** section states Signature Required under NAVPERS 1070/602, this indicates changes were made to the form.
- 4. Select the **NAVPERS 1070/602** hyperlink.
- 5. Click **Open**.
- 6. Verify the information is correct.

**NOTE**: If changes are necessary, go back to the **My Personal Data** page to make the necessary adjustments.

7. Click **Block 47** to apply a digital signature.

- 8. Click **OK** to acknowledge the system message.
- 9. Click **Sign**. (enter your CAC PIN, if requested)
- 10. Scroll down and click the **Submit** button on the form.
- 11. Click here to acknowledge the notification that the form was successfully loaded.
- 12. Click Return.
- 13. The **NAVPERS 1070/602** form you just signed will now read Signed.
- 14. If you had to digitally sign a 1070/602 (DA), add comments in the **Comments** section on the **Summary** tab by expanding the field and entering information pertaining to your (DA) request that requires further explanation that will aid in getting your application processed by your Personnel Office.
- 15. On the **Summary** tab, click the **Summary of Changes** hyperlink and review your changes for accuracy.
- 16. Click **Continue** to return to the **Summary** tab.
- 17. Click the **Submit** button to submit your 1070/602 (DA) to your Personnel Office for review and approval

**NOTE:** If there is an issue with your request it will be recycled back to you with further guidance on what is needed to complete your request.

18. Click **OK** to acknowledge the submit confirmation notification.

**NOTE:** Once your NAVPERS 1070/602 (DA) has been approved and entered into your Official Military Personnel File (OMPF) you can retrieve a hard copy by going to **RED/DA Inquire** and selecting the form.